| Statistics 120 | Laboratory 2 | August 8 |
|----------------|--------------|----------|
|                |              |          |

In these labs you should work through the problems on the sheet and type your answers into a Microsoft Word document. When you have completed the tasks, print the document and hand it in.

Your answers can benefit from having small sections of R output and graphs copied and pasted into your word document. It can be useful to limit the width of output produced by R so that it fits into your document. You can change the width of output produced by R with a command like: options(width=50).

The labs will count for 1 mark in the current assignment. They will be graded on a 0-1 basis. Don't forget to put your name and student ID on the document.

- 1. It is possible to print R plots directly to the printer by selecting the Print item under the File menu. In practise it is more useful to be able to embed the graphs in a Word (or other) document.
  - (a) There are two ways to copy graphs from the R graphics window for pasting into a document. The shortcuts which do the copying are ^C (Ctrl-C) and ^W (Ctrl-W). What is the difference between the two methods and which do you think is preferable? (Hint: Look under the file menu for the two copy methods).
  - (b) It is possible to change the size of an R graphics window by dragging the lower right corner of the window to a new position. In practise, it is hard to use this method to get a precisely-sized graphics window. A useful alternative is to create a new graphics window of a particular size. You can do this by issuing an R command of the form:

## windows(width=wid,height=hgt)

where wid and hgt are the width and height (in inches) that the window is to be created with. What are reasonable choices for wid and hgt? (the ratio of hgt to wid is largely a matter of taste, but values in the range 0.65 to 0.75 look fairly good). Use the command plot(1:10) to produce a plot with your choices.

(c) The default text size used by Word is 10pt. The default text size for R plots looks rather larger than this. There are two reasons for this (i) the pointsize used by R is larger than 10pt and (ii) the Helvetica font that R uses appears larger than the Times font chosen by Word, even at the same pointsize.

You can override the default font size choice made by R with an argument of the form pointsize=8 in the call to the windows function. Again, use the simple plot call above to see what happens to window layout.

2. In Meteorology (the study of the weather) a symbol called a *windrose* is used to show prevailing wind directions. The rose consists of line segments from a central point running out in the eight compass directions: E, NE, N, NW, W, SW, S, SE. The length of each line segment is equal to the percentage of time the wind spends blowing from that direction.

(a) If the values for Auckland are:

| Е  | NE | Ν  | NW | W  | SW | $\mathbf{S}$ | SE |
|----|----|----|----|----|----|--------------|----|
| 10 | 15 | 10 | 9  | 11 | 28 | 9            | 8  |

draw the wind-rose for Auckland. (Make the lines very thick, say  $\tt lwd=10$  or  $\tt lwd=20.)$ 

- (b) Write the actual values just beyond the ends of the lines.
- (c) Add a title to the plot.
- 3. The current assignment requires that you understand how the R legend function works. You should carefully read the documentation for the legend function. You can do this by typing the R command

## ?legend

In particular, you should work out how to make the legend opaque by giving it a background colour.

Think about and ask questions about assignment 2.